# B6200/B6300

•••• FELHASZNÁLÓI KÉZIKÖNYV

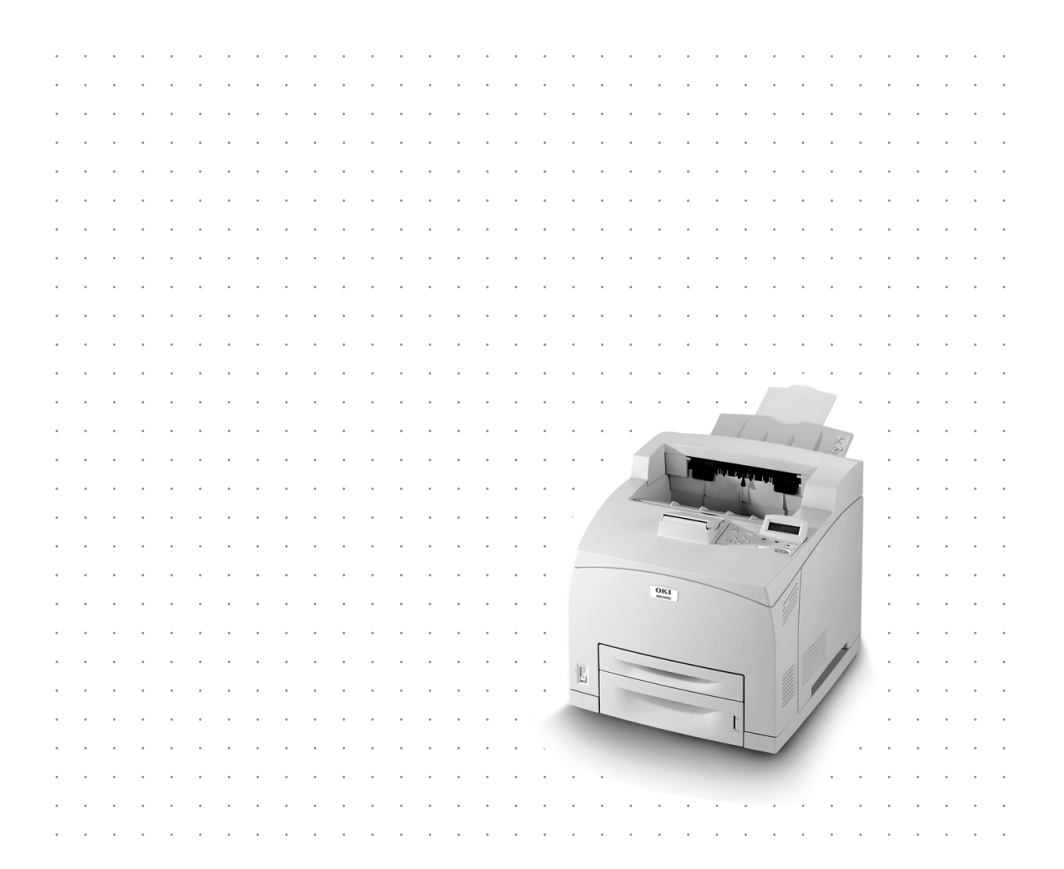

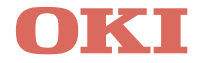

# ELŐSZÓ

Mindent megtettünk annak érdekében, hogy a dokumentumban található információ teljes, pontos és naprakész legyen. A gyártó nem vállal felelősséget a hatáskörén kívül bekövetkező hibákért. A gyártó nem garantálja, hogy a jelen kézikönyvben megemlített, más gyártó által gyártott szoftverben vagy hardverben történt változtatások nem érintik a kézikönyvben szereplő információk használhatóságát. Más cégek programtermékeinek megemlítése nem jelenti azt, hogy azokat a gyártó jóváhagyta.

Mialatt mi megtettünk minden erőfeszítést, hogy ezt a dokumentumot lehető legpontosabbá tegyük, nem tudunk garanciát vállalni arra, hogy valamelyik témakörben nem voltunk teljesek.

A legfrissebb tudnivalók az alábbi webhelyeken olvashatók:

#### Oki Europe: http://www.okieurope.com

#### Oki Americas Inc.: http://www.okidata.com

Szerzői jog © 2003. Minden jog fenntartva.

Oki és a Microline a Oki Electric Industry Company Ltd bejegyzett védjegye.

Az Energy Star a United States Environmental Protection Agency védjegye.

A Hewlett-Packard, a HP és a Laser Jet a Hewlett-Packard Company bejegyzett védjegye.

A Microsoft, az MS-DOS és a Windows a Microsoft Corporation bejegyzett védjegye.

Apple, az Macintosh és a Mac OS a Apple Computors Inc bejegyzett védjegye.

Az egyéb termék- és márkanevek tulajdonosuk védjegyei vagy bejegyzett védjegyei.

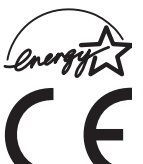

A gyártó az Energy Star program résztvevojeként termékével megfelel az Energy Star által előírt energiatakarékossági normáknak.

Ez a termék összhangban van a következő irányelvekkel 89/336/EEC és 73/23/EEC, mely a tagállamok jogszabály megközelítése szerint korrigálva van a kis feszültségű és telekommunikációs végberendezések elektromágneses kompabilitásra vonatkozóan.

# TARTALOMJEGYZÉK

| Előszó 2                                                                                                    |
|----------------------------------------------------------------------------------------------------|
| Bevezetés                                                                                                    |
| Erről az útmutatóról                                                                                                    |
| Üzembe helyezés és áthelyezés                                                                                                    |
| A tapokat nyomatoti oldalukkat refere gyujto (naiso)         tálca felszerelése       14         A külön megvásárolható tartozékok felszerelése       15         Univerzális tálca felszerelése       16         A duplex egység felszerelése       21         A külső gyűjtőtálca felszerelése       23         Hálózati szoftverkártya, merevlemez, Compact Flash |
| lemez vagy memóriabővítés telepítése                                                                                                    |
| Illesztőkábel csatlakoztatása38Tápkábel csatlakoztatása39Papír betöltése40A vezérlőpanel és a menürendszer43Mozgás a vezérlőpanel menüiben44A vezérlőpanel nyelvének kiválasztása45Konfigurációs adatlap nyomtatása46Nyomtatókonfiguráció megadása weblapon keresztül47                                                                                             |
| A nyomtatoillesztő-program telepítése                                                                                                    |

| Microsoft Windows operációs rendszer48Apple Mac OS 8X, 9X (USB)48Macintosh OS X49                              |
|----------------------------------------------------------------------------------------------------|
| A külön megvásárolható tartozékok és a papírok<br>konfigurációjának megadása50<br>Tesztdokumentum nyomtatása50 |
| Papírelakadás esetén                                                                                           |
| Hibaüzenetek                                                                                                   |
| Betűrendes mutató58                                                                                            |
| Oki kapcsolatfelvételi információ                                                                              |

# BEVEZETÉS

## ÜDVÖZÖLJÜK!

Köszönjük, hogy az Oki B6200/B6300 sorozatú nyomtatót választotta. Ez az útmutató a nyomtató üzembe helyezésére, telepítésére és működtetésére vonatkozó tudnivalókat tartalmaz. A funkciók megismeréséhez és a nyomtató helyes és hatékony használatához olvassa el az útmutatót a nyomtató használatba vétele előtt.

Az útmutató a B6200/B6300 sorozatú nyomtatókra vonatkozik, a felhasznált ábrák a B6300 készülék alapján készültek.

Az útmutató összeállítása során feltételeztük, hogy rendelkezik a nyomtató működtetésére, a számítógépes környezetre, illetve amennyiben használja, a hálózati környezetre vonatkozó alapvető ismeretekkel.

Jelen Felhasználói kézikönyv, a Kezelési útmutatóval és egyéb fontos felhasználói dokumentumokkal együtt, a nyomtatóhoz mellékelt CD-n található.

## FUNKCIÓK ÁTTEKINTÉSE

Tájékoztatásul az alábbiakban megtalálja a nyomtató fő tulajdonságait:

- … Több oldal nyomtatása egy lapra
- ··· Kétoldalas nyomtatás
- ··· Vízjel nyomtatása
- --- Poszternyomtatás
- ---- Füzetnyomtatás
- ···∻ Fólia elválasztó lapok
- --- Kedvencek
- ··· Nyomtatás speciális hordozóra
- ••• Biztonságos nyomtatás (a külön megvásárolható merevlemez telepítése esetén használható)
- ---- Ellenőrző nyomtatás (a külön megvásárolható merevlemez telepítése esetén használható)
- ••• Késleltetett nyomtatás (a külön megvásárolható merevlemez telepítése esetén használható)
- ••• Fogadás korlátozása

# ERRŐL AZ ÚTMUTATÓRÓL

## ÁLTALÁNOS IRÁNYELVEK

Az útmutató elülső, hátsó, jobb és bal oldalként hivatkozik a nyomtató négy oldalára. A nyomtató elejénél állva láthatja a vezérlőpanelt, a nyomtató ellenkező oldala a hátoldal. A nyomtató jobb és bal oldala a nyomtató eleje felől tekintve a jobbra, illetve a balra eső oldal.

Az útmutató az alábbi irányelveket használja egyes eljárások vagy tudnivalók kiemeléséhez:

### MEGJEGYZÉS

A megjegyzés olyan kiegészítő tudnivalókat tartalmaz, amelyek segítséget nyújtanak a nyomtató hatékonyabb használatához és a működésének megértéséhez.

### **FIGYELEM!**

A figyelemfelhívás olyan kiegészítő tudnivalókat tartalmaz, amelyek figyelmen kívül hagyása a készülék meghibásodásához vagy károsodásához vezethet.

### FIGYELMEZTETÉS!

A figyelmeztetés olyan fontos tudnivalókat tartalmaz, amelyek figyelmen kívül hagyása személysérüléshez vezethet.

[ ]: A számítógépen vagy a nyomtató vezérlőpaneljén megjelenő elemeket jelöli. A nyomtatóról nyomtatott jelentések és listák címét is jelzi.

>: A billentyűzeten vagy a nyomtatón levő gombokat jelöli.

A4: A metrikus rendszerben szabványos A4-es papírméret az amerikai piacon Letter papírméretnek felel meg.

# ÜZEMBE HELYEZÉS ÉS ÁTHELYEZÉS

Az alábbi részből megtudhatja, hogyan telepítheti, illetve hogyan helyezheti üzembe nyomtatóját, majd ezután hogyan végezhet tesztnyomtatást egy alkalmazásból. A megfelelő üzembe helyezéshez az alábbi folyamatot teljes egészében végezze el.

## **BIZTONSÁGI ÓVINTÉZKEDÉSEK**

A nyomtató az alábbi táphálózatokhoz kialakított változatban kapható: 110 V és 220–240 V. A nyomtatóra vonatkozó műszaki adatok a konfigurációtól függően változnak. A tűz és áramütés elkerülése véget csak megfelelő hálózati aljzatba csatlakoztassa a nyomtatót.

## A NYOMTATÓ KEZELÉSE

- A nyomtató nagyon nehéz, ezért mindig két ember emelje fel.
   A kellékekkel együtt a nyomtató tömege 20,4 kg (B6200) vagy 22,6 kg (B6300). Soha ne próbálja egyedül megemelni a nyomtatót.
- A nyomtató megemeléséhez két személy álljon egymással szemben, a nyomtató elejénél illetve hátuljánál elhelyezkedve, és a nyomtatót az oldalán levő mélyedésnél fogják meg. A nyomtatót kizárólag az e célból kialakított mélyedéseknél fogva emelje meg.

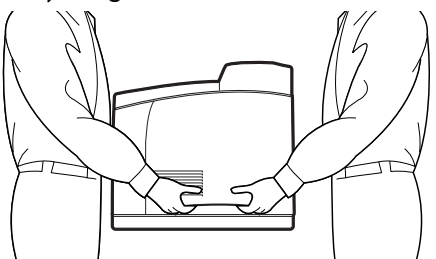

••• A nyomtató megemelésekor a sérülések megelőzése végett figyeljen a helyes testtartásra.

További biztonsági tudnivalókat talál a termékhez tartozó Telepítési biztonság, valamint a Garancia és szabályozási információ füzetben, amelyet ajánlott a nyomtató üzembe helyezése előtt elolvasni.

## A DOBOZ TARTALMÁNAK ELLENŐRZÉSE

Ellenőrizze, hogy a nyomtató csomagolásában a listán található összes elem megtalálható-e. Amennyiben a termék valamelyik alkatrésze hiányzik vagy sérült, azonnal lépjen kapcsolatba a viszonteladóval.

### MEGJEGYZÉS

A csomagolóanyagokat és a dobozt tartsa meg későbbi felhasználásra, ha valószínűsíthető, hogy a nyomtatót nagyobb távolságra kell majd szállítani.

- ···
   Nyomtató
- Festékdobkazetta (5%-os lefedettség mellett kb. 6000 A4 méretű oldal nyomtatására elegendő, ami azt jelenti, hogy a címezhető nyomtatási terület 5%-ára nyomtat)
- ··· 250 lapos papírtálca
- …≩ Tápkábel(ek)
- •··
   Kicsomagolási utasítások és Üzembe helyezési kézikönyv
- -----> Biztonsági előírások és Garancia füzet
- ···∻ CD-lemez

A CD tartalmazza a nyomtató teljes körű használatát biztosító nyomtatóillesztő-programokat, valamint szoftvereket és dokumentációkat. Az Oki MS Windows alapú felületet biztosít a megfelelő dokumentum vagy alkalmazás kiválasztásához.

## MEGJEGYZÉS

Ha a duplex egységet a nyomtató alapkiépítésével kapta meg, az egység üzembe helyezéséről lásd: "A külön megvásárolható tartozékok felszerelése" (15. oldal).

## A NYOMTATÓ RÉSZEI

Az alábbiakban a nyomtató főbb részeinek bemutatása és funkciójuk rövid lírása található:

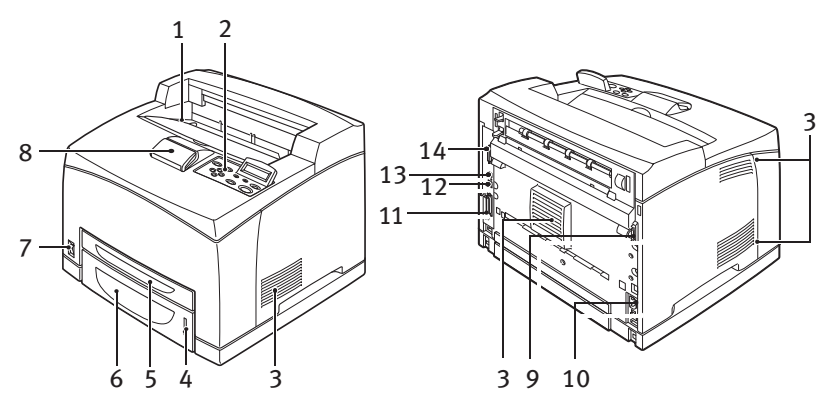

| Ssz. | Megnevezés                    | Leírás                                                                                                    |
|------|-------------------------------|----------------------------------------------------------------------------------------------------|
| 1    | Középső gyűjtőtálca           | lde kerülnek a nyomtatási feladatok során nyomtatott<br>lapok, nyomtatott oldallal lefelé.                                                                                           |
| 2    | Vezérlőpanel                  | Itt találhatók a vezérlőgombok, a jelzőfények és a<br>kijelző.<br>A vezérlőpanel részletes leírását lásd: "A vezérlőpanel<br>és a menürendszer" (43. oldal).                         |
| 3    | Szellőzőnyílások              | A nyomtató belsejének szellőzését biztosítják.                                                                                                    |
| 4    | Papírszint jelző              | Az 550 lapos papírtálcában levő papír szintjét jelzi.                                                                                                    |
| 5    | 1. tálca                      | 150 papírlap tárolásához.                                                                                                    |
| 6    | 2. tálca                      | 250 papírlap tárolásához (B6200), illetve 550 papírlap<br>tárolásához (B6300).                                                                                                    |
| 7    | Ki- és bekapcsoló gomb        | A nyomtató áramellátásának ki- és bekapcsolásához.                                                                                                    |
| 8    | Gyűjtőtálca<br>hosszabbítója  | Húzza ki ezt a tálcát, ha A4-es lapnál nagyobb méretű papírra nyomtat.                                                                                                    |
| 9    | Duplex egység<br>csatlakozója | A külön megvásárolható duplex egység<br>csatlakoztatásához.                                                                                                    |
| 10   | Tápkábel csatlakozója         | A tápkábel csatlakoztatásához.                                                                                                    |
| 11   | Párhuzamos csatlakozó         | A párhuzamos kábel csatlakoztatásához.                                                                                                    |
| 12   | Hálózati csatlakozó           | A hálózati kábel csatlakoztatásához, ha a nyomtatót<br>hálózati nyomtatóként használja. (A nyomtató<br>hálózatban való használatához telepíteni kell a Hálózati<br>szoftverkártyát.) |

| Ssz. | Megnevezés       | Leírás                            |
|------|------------------|-----------------------------------|
| 13   | USB-csatlakozó   | Az USB-kábel csatlakoztatásához.  |
| 14   | Soros csatlakozó | A soros kábel csatlakoztatásához. |
|      |                  |                                   |

## A NYOMTATÓ HELYÉNEK ELŐKÉSZÍTÉSE

Helyezze a készüléket sík, szilárd felületre, amely képes megtartani a készülék súlyát – 20,4 kg (B6200) vagy 22,6 kg (B6300). Ha ferde felületre helyezik, a készülék leeshet, és sérüléseket okozhat.

## ELHELYEZÉSSEL KAPCSOLATOS KÖVETELMÉNYEK

A nyomtató oldalsó és hátsó panelén szellőzőnyílások vannak. A nyomtatót úgy kell elhelyezni, hogy a hátsó szellőzőnyílás legalább 25,5 cm-re legyen a faltól, a bal oldali szellőzőnyílás legalább 20 cmre, a jobb oldali szellőzőnyílás pedig legalább 30 cm-re legyen a faltól. Amennyiben a készülék szellőzése nem megfelelő, túlságosan felmelegedhet, és akár tüzet is okozhat. Az alábbi ábrán a normális működéshez, a kellékek cseréjéhez, valamint a készülék karbantartásához, azaz az optimális működési feltételek biztosításához szükséges távolságok láthatók.

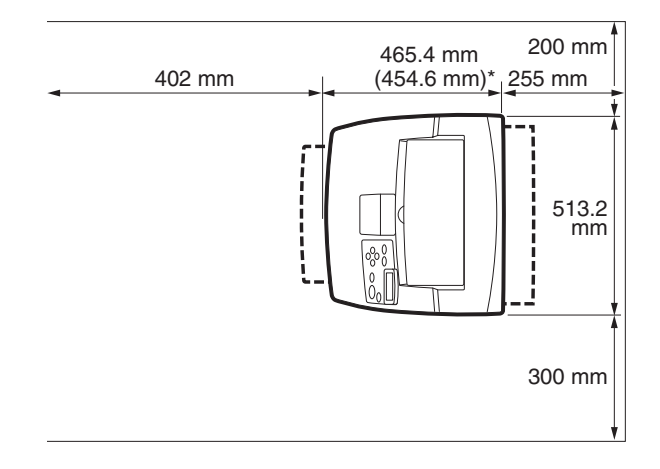

\* B6200

## KÖRNYEZETI FELTÉTELEK

Ellenőrizze, hogy a környezeti feltételek megfelelnek az alábbiaknak:

- We helyezze a nyomtatót forró, páradús, poros vagy rosszul szellőző helyiségbe. Ha a nyomtató sokáig van kitéve efféle hatásoknak, az tüzet vagy áramütést eredményezhet.
- Hőmérséklet 10–32°C között, páratartalom 15–85% között (lecsapódásmentes). A páratartalom ne haladja meg a 70%-ot 32°C esetén, 85% körüli páratartalom esetén pedig legfeljebb 28°C körüli hőmérséklet ajánlott.

## MEGJEGYZÉS

A hőmérséklet hirtelen ingadozásai befolyásolhatják a nyomtatás minőségét. A hűvös szoba gyors felmelegedése, illetve a nyomtató alacsony páratartalmú és hőmérsékletű helyről magas páratartalmú és hőmérsékletű helyre való áthelyezése esetén a pára lecsapódhat a készülék belsejében, és zavarhatja a képátvitelt. Lecsapódás esetén hagyja a nyomtatót legalább 1 órán keresztül akklimatizálódni az új környezeti körülményekhez.

- ••• Ne tegye ki a nyomtatót közvetlen napsütésnek.
- Ne tegye ki a nyomtatót légkondicionálóból vagy fűtőventilátorból származó közvetlen légáramnak.

## A LAPOKAT NYOMTATOTT OLDALUKKAL FELFELÉ GYŰJTŐ (HÁTSÓ) TÁLCA FELSZERELÉSE

A nyomtatóra szükség esetén a hátsó gyűjtőtálca is felszerelhető.

## MEGJEGYZÉS

A hátsó gyűjtőtálca csak a B6300 típusú készülékkel használható.

 Illessze a hátsó gyűjtőtálca jobb és bal oldalán levő füleket a nyomtató hátoldalán levő nyílásokba (1), majd engedje le a tálcát a helyére (2).

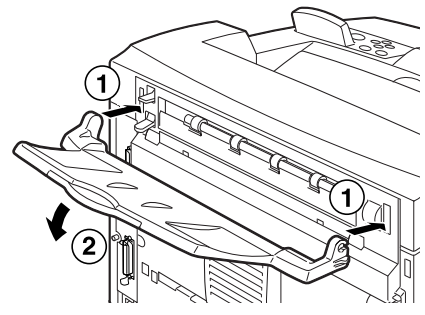

2. Tolja fel a hátsó gyűjtőtálca karját az ábrának megfelelő módon (1), és húzza ki a hosszabbítótálcát (2).

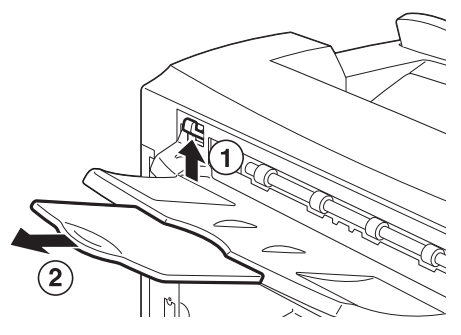

3. Helyezze a címkét a nyomtató hátuljára.

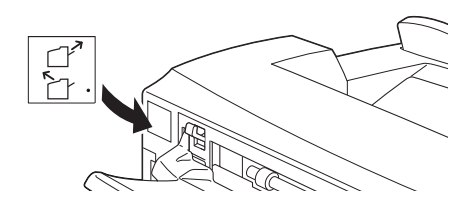

## A KÜLÖN MEGVÁSÁROLHATÓ TARTOZÉKOK FELSZERELÉSE

A külön vásárolt tartozékokat szerelje fel, még mielőtt a festékdobkazettát behelyezné és papírt töltene a nyomtatóba. Ha nincsenek felszerelendő tartozékok, lépjen a következő szakaszhoz: "A festékdobkazetta behelyezése" (35. oldal).

## FIGYELMEZTETÉS!

Soha ne nyissa ki, és ne távolítsa el a készülék csavarral rögzített fedeleit, hacsak az útmutató kifejezetten erre utasítja. A nagyfeszültségű alkatrészek áramütést okozhatnak. Ne próbálja megváltoztatni a gép konfigurációját, illetve módosítani alkatrészeit. Az engedély nélküli módosítás tüzet vagy füstöt okozhat.

## FIGYELEM!

A nyomtatót kapcsolja ki, mielőtt illesztőkábeleket vagy tartozékokat csatlakoztat hozzá. Tápellátás alatt levő készülék esetén a kábelek vagy tartozékok csatlakoztatása áramütés veszélyével jár.

## MEGJEGYZÉS

A nyomtató használatba vétele után, további tartozékok felszerelésekor módosítania kell a tartozékok konfigurációját az illesztőprogramban. Részleteket a nyomtatóillesztő-program online súgójában talál.

## UNIVERZÁLIS TÁLCA FELSZERELÉSE

Erre a nyomtatóra legfeljebb két szinten szerelhet fel univerzális tálcát (550 lapos).

Ebben a fejezetben megtudhatja, hogyan telepítheti a két tálcát.

- 1. Ellenőrizze, hogy rendelkezik-e az alábbi elemekkel:
  - … Tálcamodul és papírtálca

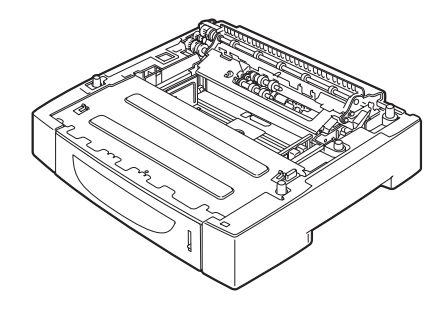

··· Rögzítők (négy darab)

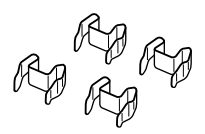

2. Helyezze az alsó szintre felszerelendő tálcamodult egy lapos felületre, majd húzza ki a papírtálcát.

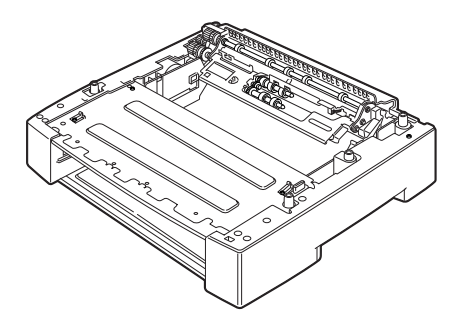

MEGJEGYZÉS

Egy tálcamodul felszerelése esetén ugorjon a 6. lépéshez.

3. Emelje fel a felső szintre felszerelendő tálcamodult az ábrán jelzett részeinél tartva.

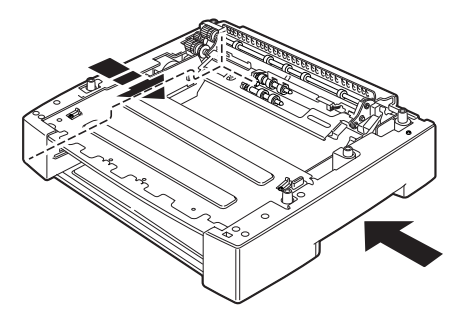

4. Igazítsa egymáshoz a felső és alsó tálcamodul első és hátsó sarkait, majd lassan engedje lejjebb a felső modult úgy, hogy az alsó modul négy sarkánál levő tüskék illeszkedjenek a felső modul alján levő lyukakba.

#### FIGYELEM!

A tálcamodult nagyon óvatosan engedje lejjebb, nehogy a belső alkatrészek megsérüljenek.

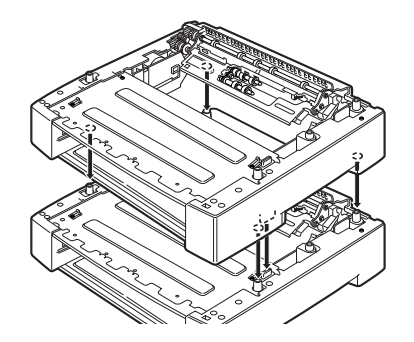

 Helyezzen két rögzítőt a tálcamodul belsejében levő két helyre, és a fennmaradó két rögzítőt illessze a tálcamodul hátulján levő helyekre. Igazítsa helyükre biztonságosan a rögzítőket.

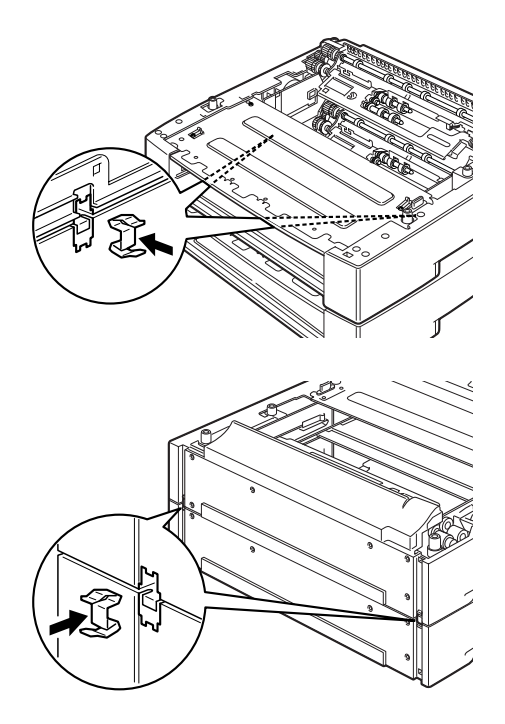

6. Húzza ki a papírtálcát a nyomtatóból.

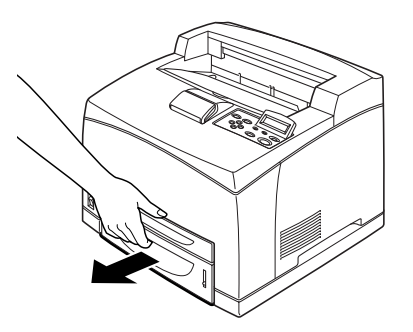

- 7. Emelje fel a nyomtatót a mélyedéseknél fogva.
- 8. Igazítsa egymáshoz a tálcamodul és a nyomtató első és hátsó sarkait, majd lassan engedje lejjebb a nyomtatót, hogy a tálcamodul négy sarkánál levő tüskék illeszkedjenek a nyomtató alján levő lyukakba.

### **FIGYELEM!**

A nyomtatót nagyon óvatosan engedje lejjebb, nehogy a tálcamodul belső alkatrészei megsérüljenek.

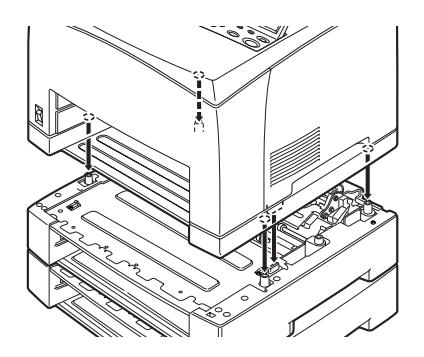

9. Helyezze a rögzítőket a nyomtató belsejében levő két helyre, valamint a nyomtató hátulján levő helyekre. Igazítsa helyükre biztonságosan a rögzítőket.

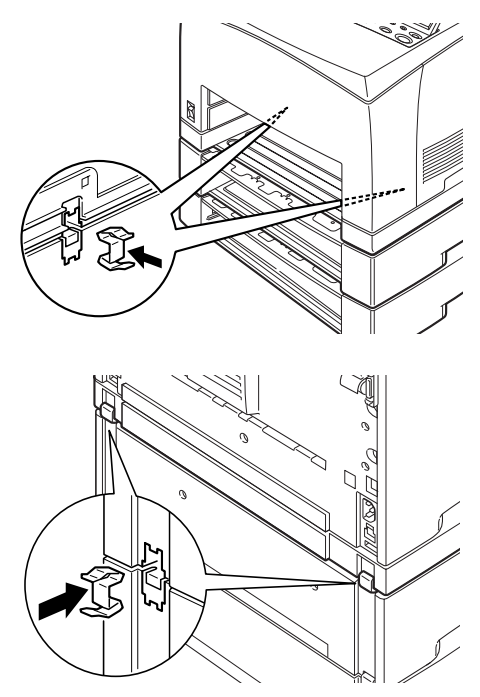

10. Tolja be a tálcát teljesen a nyomtatóba.

MEGJEGYZÉS

A papír betöltésének leírását lásd: "Papír betöltése" (40. oldal).

## A DUPLEX EGYSÉG FELSZERELÉSE

A nyomtatóra szükség esetén duplex egység is felszerelhető. Ha a nyomtatóra a lapokat nyomtatott oldalukkal felfelé tároló tálcát szereltek fel, először távolítsa el azt a "A lapokat nyomtatott oldalukkal felfelé gyűjtő (hátsó) tálca felszerelése" (14. oldal) fejezetben található lépések alapján, visszafelé haladva, telepítse a duplex egységet, majd amikor ezzel elkészült, szerelje vissza a hátsó gyűjtőtálcát.

 A két fül lenyomásával távolítsa el a duplex egység fedelét, az ábrán látható módon (1).
 Ezután távolítsa el a csatlakozófedeleket a nyomtató hátuljának jobb felső részéről (2).

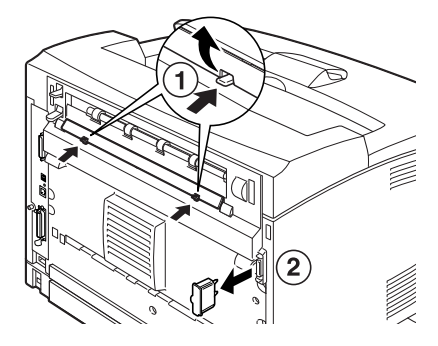

 Illessze a duplex egység jobb és bal oldalán levő füleket a nyomtató hátoldalán levő nyílásokba, majd igazítsa a duplex egység felső részét a nyomtatóhoz. Ellenőrizze, hogy a duplex egység csatlakozója csatlakozik-e a nyomtató csatlakozójához.

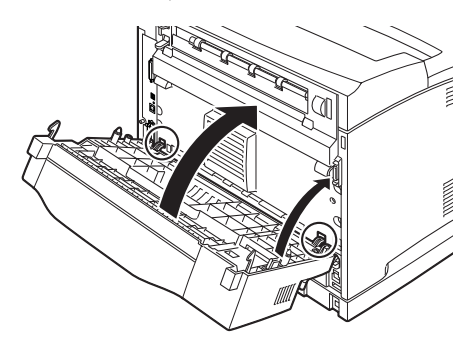

ÜZEMBE HELYEZÉS ÉS ÁTHELYEZÉS > 21

Húzza meg a csavarokat a duplex egység aljának mindkét végén.

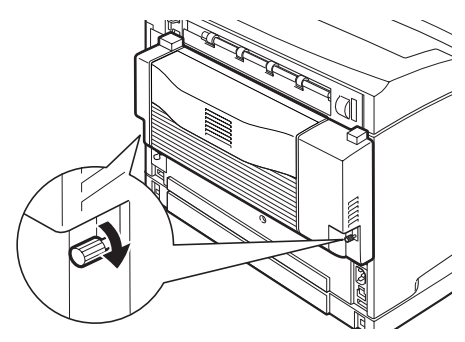

## A KÜLSŐ GYŰJTŐTÁLCA FELSZERELÉSE

A nyomtatóra külön megvásárolható külső gyűjtőtálca is felszerelhető.

## MEGJEGYZÉS

A külső gyűjtőtálca csak a B6300 típusú készülékkel használható.

1. Emelje fel a nyomtató hátoldalának bal felső sarkában levő második kart (1), majd nyissa fel a fedelet (2).

## MEGJEGYZÉS

Ha a nyomtatóra duplex egység van felszerelve, emelje fel az egység fedelének bal oldalán fent található kart az egység kinyitásához, majd az ábrán látható módon nyissa ki a fedelét.

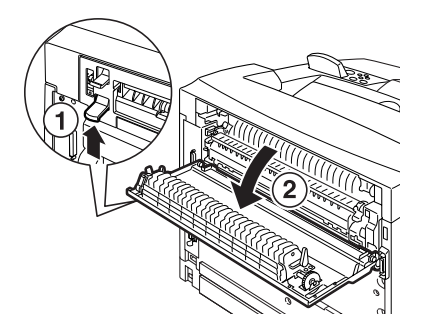

2. Az ábrán látható módon kézzel lazítsa meg a jobb és bal oldali csavarokat a papírkimenet felső fedelének eltávolításához.

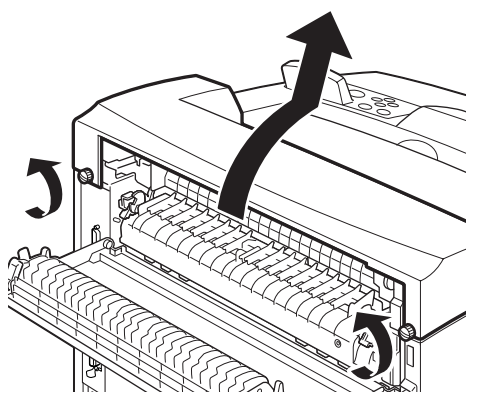

3. Illessze a külső gyűjtőtálca jobb és bal oldalán levő füleket a nyomtató tetején levő nyílásokba (1), majd engedje le a tálcát a nyomtató tetejére (2).

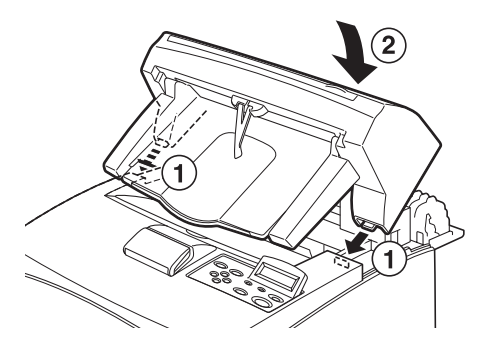

4. Húzza meg a csavarokat a külső gyűjtőtálca aljának mindkét végén.

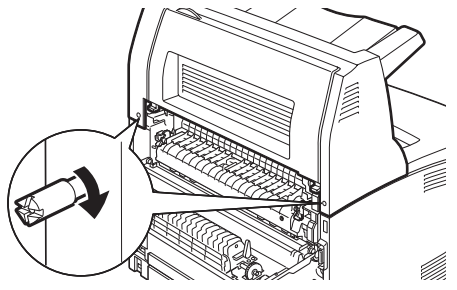

ÜZEMBE HELYEZÉS ÉS ÁTHELYEZÉS > 24

- 5. Csukja le a fedelet.
- 6. Ha a nyomtatóra hátsó gyűjtőtálcát is felszerel, ragassza fel a címkét a külső gyűjtőtálca hátuljára.

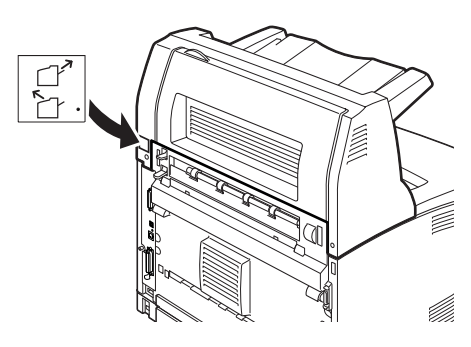

7. Húzza ki a tálca hosszabbítót.

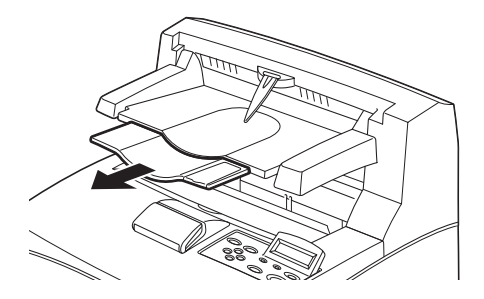

### **FIGYELEM!**

Ha a tálca nyomtatás közben fel van hajtva, az papírelakadást okozhat. A nyomtató használatakor nyissa ki a tálcát.

8. Vastag papírra nyomtatáskor hajtsa fel az ütközőt.

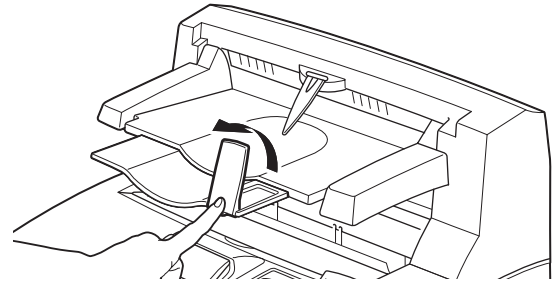

ÜZEMBE HELYEZÉS ÉS ÁTHELYEZÉS > 25

### HÁLÓZATI SZOFTVERKÁRTYA, MEREVLEMEZ, COMPACT FLASH LEMEZ VAGY MEMÓRIABŐVÍTÉS TELEPÍTÉSE

Hálózati szoftverkártya, merevlemez, Compact Flash lemez vagy memóriabővítés telepítése esetén ugyanazokat az utasításokat kell követni a nyomtató előkészítéséhez, valamint a nyomtató bezárásához. Ezeket a lépéseket találhatja az alábbiakban.

#### A nyomtató előkészítése

1. Távolítsa el a jobb oldali eltávolítható fedelet rögzítő csavart.

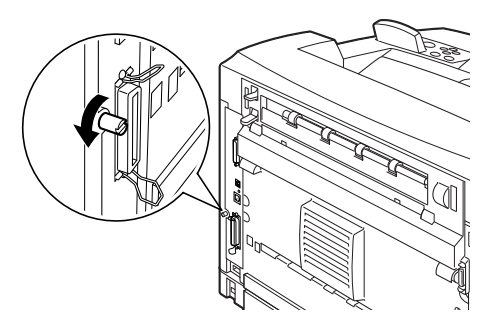

 Csúsztassa a fedelet a nyomtató hátoldala felé (1), kilazítva helyükről az alul levő rögzítőkampókat, és húzza lefelé a fedelet (2).

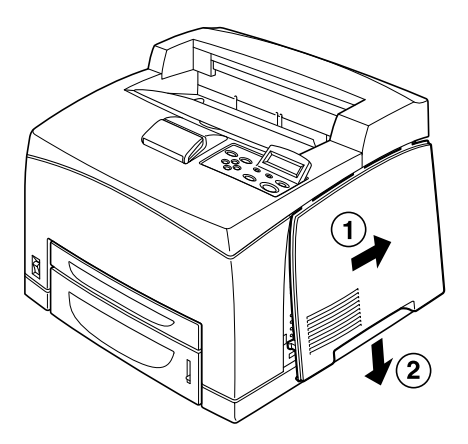

3. Távolítsa el a fémfedél tetején levő két csavart (1), majd húzza felfelé a fémfedelet (2).

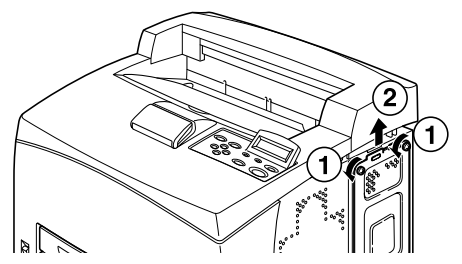

#### A nyomtató bezárása

1. Igazítsa, majd helyezze be a fémfedél alján levő pöcköket a nyomtató nyílásaiba (1), és húzza meg a fedél tetején levő két csavart (2).

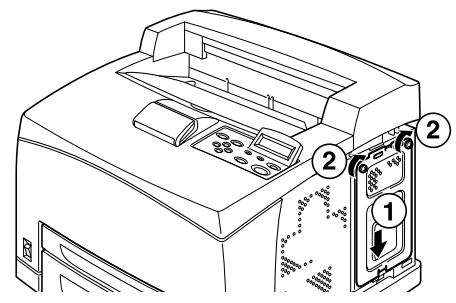

 Igazítsa, majd helyezze be a jobb oldali eltávolítható fedél tetején levő rögzítőkampókat a nyomtató nyílásaiba (1). A fedél alján található rögzítőkampókat is illessze a helyükre (2), majd csúsztassa a fedelet a nyomtató eleje felé (3).

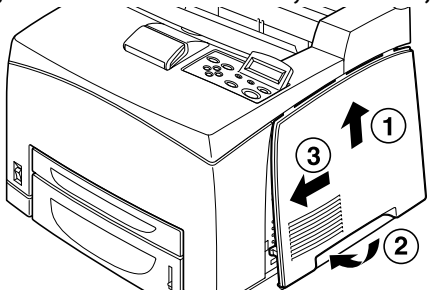

 Húzza meg a jobb oldali eltávolítható fedélen levő rögzítőcsavarokat.

ÜZEMBE HELYEZÉS ÉS ÁTHELYEZÉS > 27

## A HÁLÓZATI SZOFTVERKÁRTYA TELEPÍTÉSE

A nyomtatóhoz telepíthető egy hálózati szoftverkártya. Telepítéskor a [Network/Port] (Hálózat/Port) és az [Allocate Memory] (Memória lefoglalás) beállításai alapértékre állhatnak.

## FIGYELEM!

Soha ne érintse meg a hálózati szoftverkártya érintkezőit.

Soha ne tegye ki a hálózati szoftverkártyát olyan körülményeknek, ahol meghajolhat, vagy megsérülhet.

A hálózati szoftverkártya kézbe vétele előtt érintsen meg egy fémtárgyat, a testben felgyűlt statikus elektromosság kisütéséhez.

- 1. Lásd: "A nyomtató előkészítése" (26. oldal).
- A hálózati szoftverkártyát tartsa úgy, hogy a rajta levő horony
   (1) a foglalaton levő kiszögelléshez illeszkedjen.

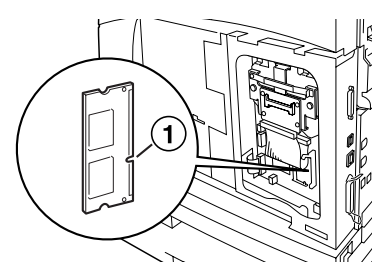

3. Oldja ki a foglalat tetején levő kapcsot.

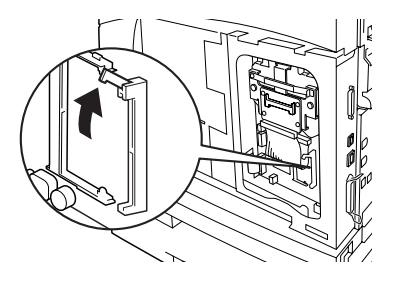

 Óvatosan illessze a hálózati szoftverkártyát a foglalatba, majd először a kártya felső sarkánál, végül pedig az alsó sarkánál nyomja meg határozottan.
 A hálózati szoftverkártya biztonságos, teljes behelyezésekor a foglalat tetején levő kampó felemelkedik.

## MEGJEGYZÉS

Figyeljen oda arra, hogy a hálózati szoftverkártyát ütközésig, tehát teljesen helyezze be a foglalatba.

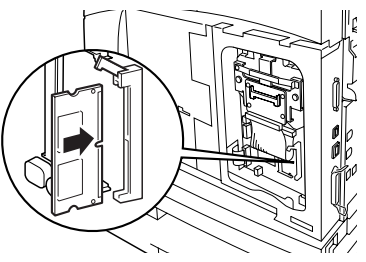

5. Távolítsa el a hálózati csatlakozó kupakját.

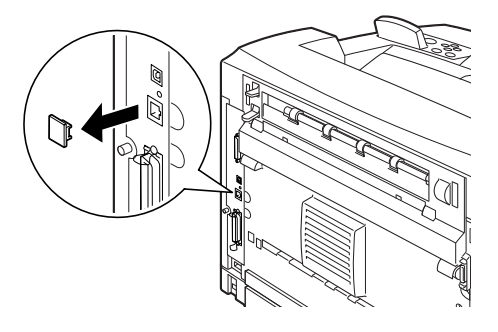

6. Lásd: "A nyomtató bezárása" (27. oldal).

## MEREVLEMEZ TELEPÍTÉSE

A nyomtatóba kiegészítő merevlemez is telepíthető.

### MEGJEGYZÉS

- Ha a nyomtatóba már telepítve van egy Compact Flash lemez (külön megvásárolható), akkor nem telepítheti a merevlemezt. Egyszerre csak az egyik szerelhető be.
- Telepítéskor a [Network/Port] (Hálózat/Port) és az [Allocate Memory] (Memória lefoglalás) beállításai alapértékre állhatnak.

### FIGYELEM!

A merevlemez nagyon sérülékeny, ezért maximális körültekintéssel kezelje. Sérülés esetén előfordulhat, hogy a rajta levő fontos adatok elvesznek. Ajánlott az adatokról időnként biztonsági másolatot készíteni.

- 1. Lásd: "A nyomtató előkészítése" (26. oldal).
- Távolítsa el a Compact Flash meghajtó jobb és bal oldalán levő csavarokat (1), és az ábrán látható módon távolítsa el a Compact Flash meghajtót (2).

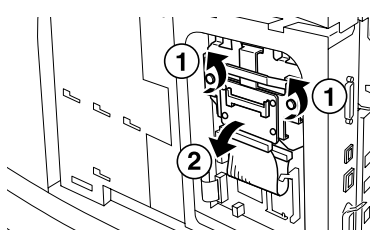

3. Húzza ki a Compact Flash meghajtó kábelét a nyomtató csatlakozójából.

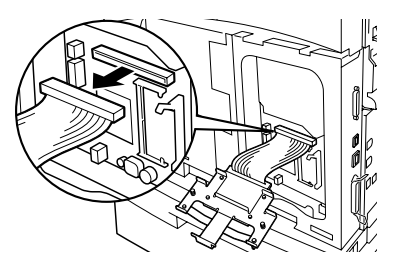

ÜZEMBE HELYEZÉS ÉS ÁTHELYEZÉS > 30

4. Csatlakoztassa a merevlemez kábelét a nyomtatón levő csatlakozóhoz, az ábrán látható módon.

### **FIGYELEM!**

A kábel csatlakoztatásakor tartsa biztonságosan a lemezt, nehogy leessen.

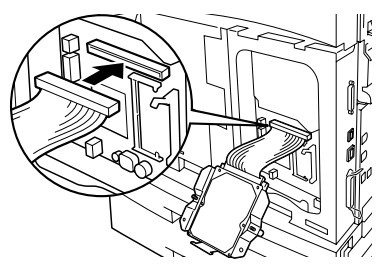

5. Tartsa a merevlemezt az ábrán látható módon, és helyezze be a nyomtatóba. Igazítsa a merevlemezen látható nyilat a nyomtatón levő nyílhoz, és helyezze be a lemez tetején levő kapcsot a beszerelési helyre.

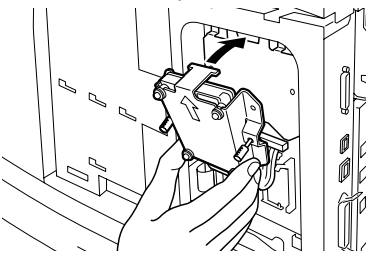

6. Húzza meg a merevlemez két oldalán levő rögzítőcsavarokat.

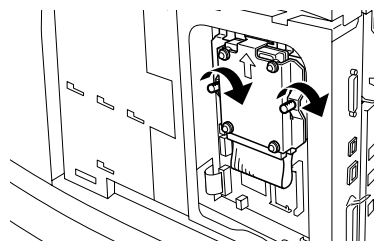

7. Lásd: "A nyomtató bezárása" (27. oldal).

## COMPACT FLASH LEMEZ TELEPÍTÉSE

A nyomtatóba külön megvásárolható Compact Flash lemez is beszerelhető (nem minden országban kapható).

|   | MEGJEGYZÉS                                                                                                    |
|---|----------------------------------------------------------------------------------------------------|
| > | Ha a nyomtatóba már telepítve van egy merevlemez (külön<br>megvásárolható), akkor nem telepítheti a Compact Flash lemezt.<br>Egyszerre csak az egyik szerelhető be. |
| > | A Compact Flash lemez telepítésével törlődnek a Compact Flash<br>lemezen található adatok.                                                                          |

- > E lemez telepítése alapértékre állíthatja a nyomtató összes memórialefoglalási beállítását.
  - 1. Lásd: "A nyomtató előkészítése" (26. oldal).
  - 2. Nyissa ki a Compact Flash lemezmeghajtón levő kapcsot.

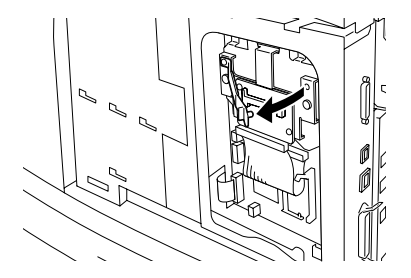

3. Helyezze be a Compact Flash lemezt az ábrán látható módon.

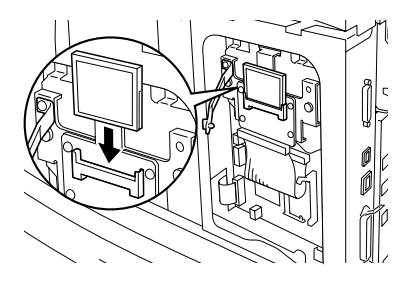

4. Zárja be a kapcsot.

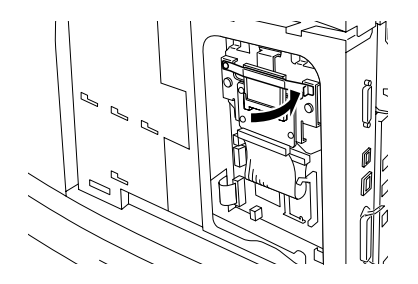

5. Lásd: "A nyomtató bezárása" (27. oldal).

## MEMÓRIABŐVÍTÉS TELEPÍTÉSE

A nyomtató 512 MB-os kiegészítő memóriamodullal bővíthető.

## FIGYELEM!

Ne érjen a memóriamodul érintkezőihez.

Ne hajlítsa meg, és ne rongálja meg a memóriamodult.

Mielőtt puszta kézzel hozzáérne, mindenképpen érintse valamilyen fémtárgyhoz a memóriamodult a statikus elektromosság elvezetéséhez.

A nyomtató használatba vétele után a memóriakapacitást konfigurálni kell a nyomtatóillesztő-programban. Részleteket a nyomtatóillesztő-program online súgójában talál.

- 1. Lásd: "A nyomtató előkészítése" (26. oldal).
- Tartsa úgy a memóriabővítő-modult, hogy a rajta levő horony
   (1) a foglalaton levő kiszögelléshez illeszkedjen.

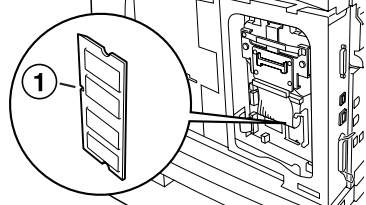

3. Helyezze be ferdén a memóriamodult (1), majd nyomja be a nyomtatóba, amíg helyére nem kattan (2).

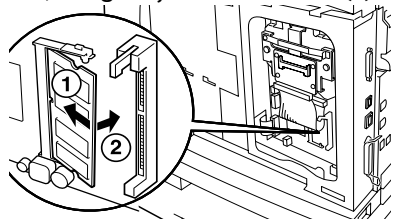

## MEGJEGYZÉS

Ellenőrizze, hogy a memóriamodul rendesen a helyére került-e.

4. Lásd: "A nyomtató bezárása" (27. oldal).

## A FESTÉKDOBKAZETTA BEHELYEZÉSE

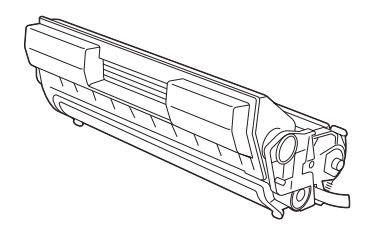

### MEGJEGYZÉS

A nyomtatóhoz 6000 darab 5%-os fedettségű A4-es lap nyomtatására képes festékdobkazetta tartozik. Csereként 10000 lap nyomtatására alkalmas (B62000/B6300), illetve 17000 lap nyomtatására alkalmas (csak B6300) festékdobkazetta is rendelhető.

A festékdobkazetta kezelésekor vegye figyelembe az alábbiakat:

### FIGYELMEZTETÉS!

Soha ne dobja a festékdobkazettát nyílt tűzbe, mert robbanást okozhat.

- ••• Ne tegye ki a festékdobkazettát közvetlen napsütésnek vagy erős fénynek.
- A festékdobkazetta behelyezésekor válasszon olyan helyet, ahol az nincs kitéve erős fénynek, és a beszerelést fejezze be 5 percen belül.
- We érjen a fényérzékeny dob felületéhez. Ne tartsa a festékdobkazettát fejjel lefelé, és ne is helyezze azt le fejjel lefelé, mert ezáltal károsíthatja a dobot.
- … A fényérzékeny dobot a dob rekeszzárja védi meg a fénytől. Ne nyissa ki a dob rekeszzárját.
- Bár a festék nem káros az emberi szervezetre, mossa le azonnal, ha kezére vagy ruhájára kerül.

- … Ajánlott a festékdobkazettát a felbontást követő egy év alatt felhasználni.
- ---- A festékdobkazettát tartsa gyermekektől elzárt, biztonságos helyen.
- 1. Nyissa fel a fedelet.

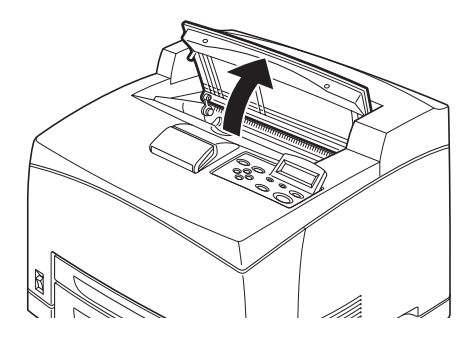

### MEGJEGYZÉS

Ha telepítette a külön megvásárolható külső gyűjtőtálcát, a fedél felnyitása előtt hajtsa fel a tálcát.

## **FIGYELMEZTETÉS!**

Ne érjen a nyomtatóban levő alkatrészekhez.

2. Vegye ki az új festékdobkazettát a csomagolásból, és rázza meg hétszer-nyolcszor az ábrán látható módon.

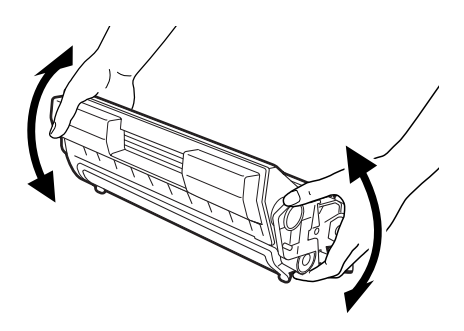

3. Helyezze a festékdobkazettát sík felületre, és húzza ki vízszintesen a védőszalagot.

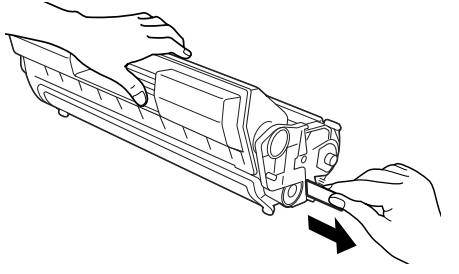

#### **FIGYELEM!**

A védőszalag kihúzásakor mindenképpen vízszintesen húzza azt ki, mert a szalag elszakadhat, ha rézsútos irányban húzzák.

A védőszalag kihúzása után ne rázza és ne ütögesse a festékdobkazettát.

4. Tartsa a festékdobkazettát a markolatnál fogva, és helyezze be azt a nyomtató belsejében levő foglalatba.

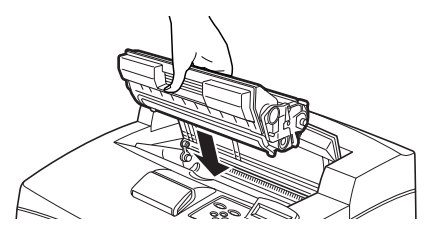

### FIGYELEM!

Ne érjen a nyomtatóban levő alkatrészekhez. Ellenőrizze, hogy a festékdobkazetta rendesen a helyére került-e.

5. Csukja le a fedelet.

## MEGJEGYZÉS

Ha a külső gyűjtőtálca az 1. lépésben leírtak szerint fel van hajtva, csukja be a fedelet, majd állítsa vissza a tálcát eredeti állapotába.

## ILLESZTŐKÁBEL CSATLAKOZTATÁSA

Csatlakoztassa a használni kívánt illesztőkábelt a nyomtatóhoz.

## MEGJEGYZÉS

Az USB-kábelt csak akkor csatlakoztassa, ha a nyomtatóillesztőprogramot telepítette a számítógépre.

 Csatlakoztassa az illesztőkábelt a nyomtató hátoldalán levő csatlakozóhoz: soros (1), USB (2), hálózati (3), párhuzamos (4).

Párhuzamos kábel esetén a csatlakoztatás után mindkét oldalon húzza rá a csatlakozóra a csiptetőt, hogy ezáltal rögzítse azt.

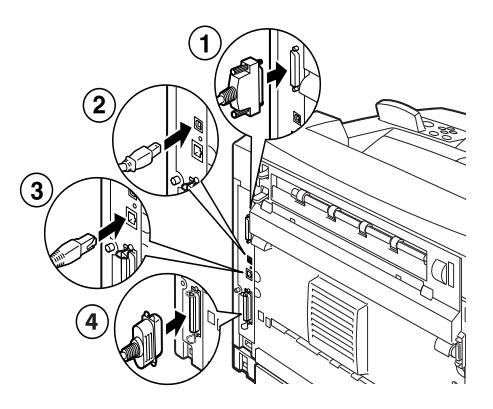

 Párhuzamos, USB- vagy soros kábelek esetén a kábel másik végét csatlakoztassa a számítógép megfelelő csatlakozójához.

## TÁPKÁBEL CSATLAKOZTATÁSA

Tápkábel csatlakoztatásakor vegye figyelembe a következő fejezetben található utasításokat: "Biztonsági óvintézkedések" (8. oldal).

 Ellenőrizze, hogy a nyomtató ki- és bekapcsoló gombja az <O> pozícióban áll-e.

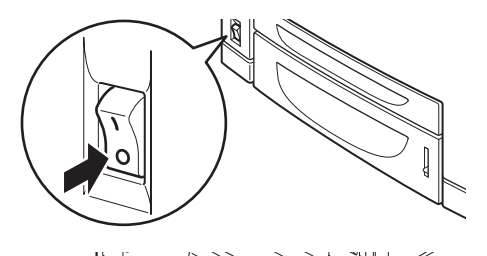

- Csatlakoztassa a tápkábelt a nyomtató hátoldalán levő csatlakozóhoz. Csatlakoztassa a tápkábel másik végét a fali elektromos aljzathoz.
- Állítsa a nyomtató ki- és bekapcsoló gombját < > állásba.
   Ezzel biztosította a tápellátást, és a vezérlőpanelen megjelenik, hogy a nyomtató felkészült a nyomtatásra.

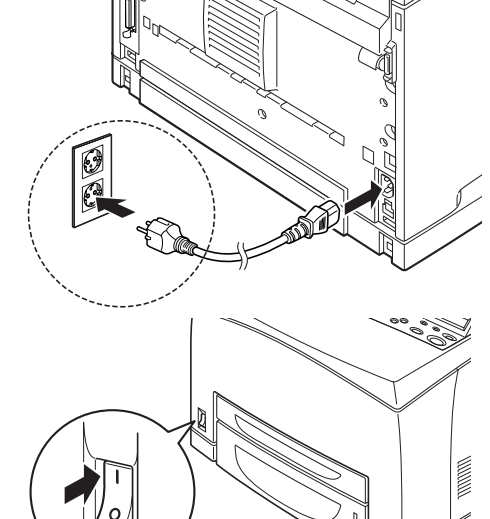

## MEGJEGYZÉS

- A hálózati körülményektől függően előfordulhat, hogy a nyomtatónak néhány percre szüksége van, hogy felkészüljön a nyomtatásra.
- Ha a kijelzőn megjelenő üzenet azt jelzi, hogy a nyomtató felkészült a nyomtatásra, de nem képes lekérni az IP-címet, akkor folytassa a nyomtató használatát a szokásos módon.

## PAPÍR BETÖLTÉSE

Ebből a szakaszból megtudhatja, hogyan tölthet be A4-es méretű sima papírt álló tájolással a papírtálcába.

Álló tájolás

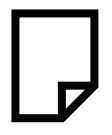

1. Helyezze a papírtálcát sík felületre, és vegye le a fedelét.

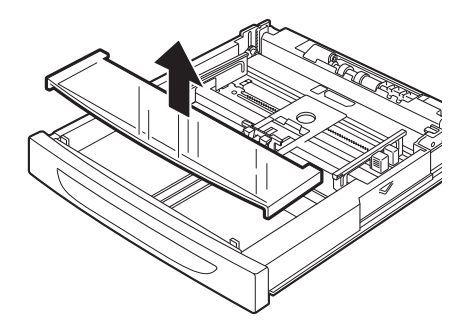

2. Ha a papírtálcában található alsó lemez meg van emelve, nyomja le.

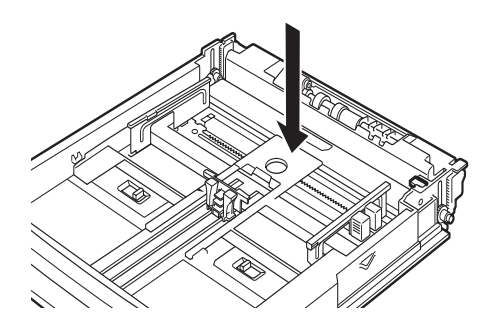

 Nyomja össze a hosszanti papírvezetőt, és csúsztassa azt a kívánt papírméretnek megfelelő állásba (1). Nyomja össze a jobb szélső papírvezetőt, és csúsztassa azt a kívánt papírméretnek megfelelő állásba (2).

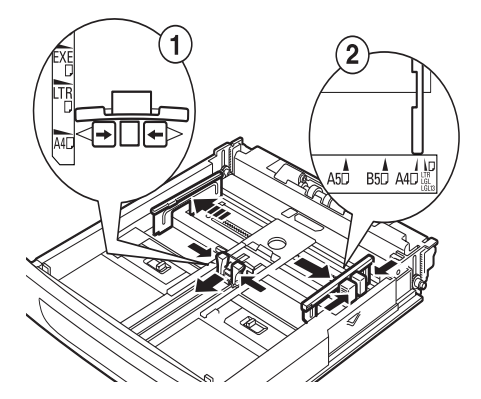

4. Helyezze be a papírt a nyomtatandó felülettel felfelé úgy, hogy mind a négy sarka megfelelően igazodjon.

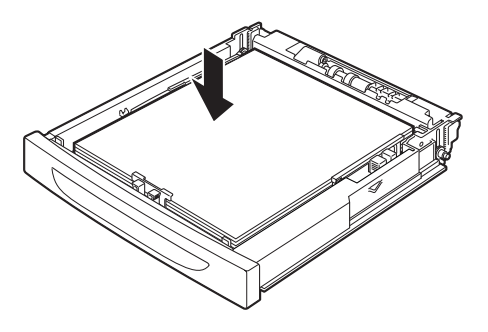

#### FIGYELEM!

A jobb oldali papírvezetőre ne helyezzen papírt.

Ne töltsön a maximális töltési szintet, illetve a maximális kapacitást meghaladó mennyiségű papírt a tálcába.

Igazítsa a jobb oldali papírvezetőt a papír szélességéhez. Ha a jobb oldali papírvezető nincs a helyén, a papír betöltése nem megfelelően történik, és ez papírelakadáshoz vezethet.

5. Csukja le a papírtálca tetejét, és tolja be a tálcát ütközésig a nyomtatóba.

### FIGYELEM!

# A tálca fedelét jól le kell csukni, mert különben a papír elcsúszhat a helyéről.

6. A betöltött papír típusától és méretétől függően adja meg a beállításokat a vezérlőpanelen. Normál papírtól eltérő papírtípus, például újrahasznosított papír, vastag papírok vagy fóliák használata esetén módosítsa a papírtípust. Egyéni méretű papír használatakor állítsa be a papírméretet.

## A VEZÉRLŐPANEL ÉS A MENÜRENDSZER

A vezérlőpanelről és a menü felépítéséről részletes tudnivalók a Kezelési útmutatóban találhatók.

A vezérlőpanel elemeinek és funkcióinak leírása alább található:

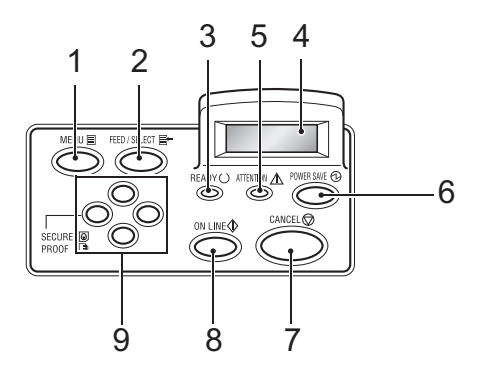

| Ssz. | Megnevezés                                                                    | Leírás                                                                                                    |
|------|-------------------------------------------------------------------------------|----------------------------------------------------------------------------------------------------|
| 1    | <menu> (MENÜ) gomb</menu>                                                     | Nyomja meg a menü képernyő megjelenítéséhez vagy<br>bezárásához.                                                                                                    |
| 2    | <feed select=""><br/>(ADAGOLÁS/<br/>KIVÁLASZTÁS) gomb</feed>                  | Nyomja meg a kívánt menüérték beállításához, valamint<br>nyomtatási jelentések vagy listák nyomtatásához.                                                                                                    |
| 3    | <ready> (KÉSZ)<br/>jelzőfény</ready>                                          | Amikor ez a jelzőfény világít, a nyomtató felkészült a számítógépről érkező adatok fogadására.                                                                                                    |
| 4    | LCD-kijelző                                                                   | Megjeleníti a menüértékeket, a nyomtató állapotát és a hibaüzeneteket.                                                                                                    |
| 5    | <attention><br/>(FIGYELEM) jelzőfény</attention>                              | Amikor világít, hiba történt a nyomtatóban.                                                                                                    |
| 6    | <power save=""><br/>(ENERGIA-<br/>TAKARÉKOSSÁG)<br/>gomb és jelzőfény</power> | Nyomja meg az energiatakarékos üzemmód<br>engedélyezéséhez vagy letiltásához. A jelzőfény világít,<br>ha a nyomtató energiatakarékos üzemmódban van.                                                                                                    |
| 7    | <cancel> (MÉGSE)<br/>gomb</cancel>                                            | Nyomja meg a nyomtatási munka visszavonásához.                                                                                                    |
| 8    | <on line=""> gomb</on>                                                        | Nyomja meg, ha offline állapotba szeretné állítani a<br>nyomtatót, amely ilyenkor nem képes adatok fogadására<br>és feldolgozására. Nyomja meg ismét az offline<br>állapotból való kilépéshez, így a nyomtató képes adatok<br>fogadására és feldolgozására. |

| Ssz. | Megnevezés           | Leírás                                                                                                    |
|------|----------------------|----------------------------------------------------------------------------------------------------|
| 9    | <▲><♥><●>><br>gombok | Nyomja meg ezeket a kijelzőn látható menü, elem, vagy<br>érték módosításához. Ezen kívül a< ◀ > gombot akkor is<br>használni kell, ha biztonságos, késleltetett vagy előzetes<br>nyomtatást végez, vagy ha kézzel ellenőrzi és nyomtatja<br>ki a beérkezett levelet. |
|      |                      | Megjegyzés: Ha a lehetséges értékeket a <▲><▼><br>gombokkal változtatja meg, a kijelzőn megjelenő értékek<br>gyors lapozásához tartsa lenyomva a gombokat. A <▲><br><▼> gombok egyidejű lenyomásával az alapértelmezett                                              |

## értékeket jelenítheti meg.

## MOZGÁS A VEZÉRLŐPANEL MENÜIBEN

| A Menu (Menü) képernyő<br>megjelenítése és bezárása                             | <menu> (MENÜ) gomb</menu>                                                                                                    |
|---------------------------------------------------------------------------------|----------------------------------------------------------------------------------------------------|
| Váltás menüszintek között                                                       | <▶> gomb (egy szinttel lejjebb lép) vagy <◀> gomb (egy szinttel feljebb lép)                                                             |
| Váltás azonos szinten levő<br>menük vagy elemek között                          | <ul> <li>&gt; gomb (az előző menü vagy elem megjelenítése) vagy</li> <li>&gt; gomb (a következő menü vagy elem megjelenítése)</li> </ul> |
| A beállítás értéke mellett<br>látható kurzor (_) mozgatása<br>balra vagy jobbra | <▶> gomb (jobbra lép) vagy <◀> gomb (balra lép)                                                                                          |
| Beállítás jóváhagyása                                                           | <pre><feed select=""> (ADAGOLÁS/KIVÁLASZTÁS) gomb</feed></pre>                                                                           |
|                                                                                 |                                                                                                    |

Ha megnyomja a vezérlőpanelen levő MENU (MENÜ) gombot, belép a nyomtató menürendszerébe. Ekkor a kijelző első sorában megjelenik a [Menu] (Menü) szöveg, jelezve, hogy belépett a menürendszerbe. A kijelző második sorában látható az aktív menü, amelyet a <▲> vagy <▼> gombbal léptethet.

A gombok többszöri használatával az alábbi sorrendben léptetheti körbe a főmenüket: Print Language (Nyomtatás nyelve); Report/List (Jelentés/Lista); Meter Reading (Számláló leolvasása); Admin Menu (Adminisztrációs menü); Display Language (Kijelző nyelve). A nyíl gombok fenti módon történő használatával navigálhat a menürendszerben a szükséges beállítások megadásához. Ha az 1. tálcában például újrahasznosított papírt szeretne használni, a papír típusának megadásához tegye a következőket: Admin Menu (Adminisztrációs menü), Printer Settings (Nyomtatóbeállítások), Paper Type (Papírtípus), Tray 1 (1. tálca), Recycled (Újrahasznosított), majd nyomja meg a <FEED/SELECT> (ADAGOLÁS/KIVÁLASZTÁS) gombot. Ezzel érvényesíti a beállítást, majd a <MENU> (MENÜ) gomb megnyomásával bezárhatja a menü képernyőjét.

## A VEZÉRLŐPANEL NYELVÉNEK KIVÁLASZTÁSA

Alapértelmezés szerint az összes hiba- és állapotüzenet angolul jelenik meg, de számos egyéb nyelv közül lehet választani ezek megjelenítéséhez. A kijelző nyelvének módosításához kövesse az alábbi utasításokat.

## MEGJEGYZÉS

A vezérlőpanel, a menük és az almenük rövid áttekintése a következő szakaszban található: "A vezérlőpanel és a menürendszer" (43. oldal)

- Nyomja meg a (MENU) (MENÜ) gombot a Menu (Menü) képernyő megjelenítéséhez.
- Nyomja meg többször a <▲> vagy <▼> gombot, amíg megjelenik a [Display Language] (Kijelző nyelve) menüpont, majd nyomja meg a <►> gombot.
- Nyomja meg a (▲) vagy (♥) gombot és válassza ki a kívánt nyelvet, majd nyomja meg a (FEED/SELECT) (ADAGOLÁS/ KIVÁLASZTÁS) gombot.
- 4. Nyomja meg a <MENU> (MENÜ) gombot a nyelv beállításának befejezéséhez.

## KONFIGURÁCIÓS ADATLAP NYOMTATÁSA

Ha ellenőrizni szeretné, hogy a nyomtató helyesen van-e beállítva, nyomtassa ki a vezérlőpanelről a [System Settings List] (Rendszerbeállítások listája) lapot.

## MEGJEGYZÉS

Ha a vezérlőpanel használata közben hibát vétett, nyomja meg a <MENU> (MENÜ) gombot az újraindításhoz. A vezérlőpanel használatának részletes leírását lásd: "A vezérlőpanel és a menürendszer" (43. oldal).

- Nyomja meg a (MENU) (MENÜ) gombot a Menu (Menü) képernyő megjelenítéséhez.
- Nyomja meg többször a <▲> vagy <♥> gombot, amíg megjelenik a [Report/List] (Jelentés/Lista) menüpont, majd nyomja meg a <►> gombot.
- Nyomja meg a <▲> vagy <♥> gombot, amíg megjelenik a [System Settings] (Rendszerbeállítások) menüpont, majd nyomja meg a <►> gombot.
- 4. Nyomja meg a <FEED/SELECT> (ADAGOLÁS/KIVÁLASZTÁS) gombot.
   Ezzel kinyomtatja a [System Settings List] (Rendszerbeállítások listája) lapot.
- Amikor a nyomtatás befejeződött, nyomja meg a <MENU> (MENÜ) gombot.

## MEGJEGYZÉS

- A [System Settings List] (Rendszerbeállítások listája) lap elrendezése a nyomtató konfigurációjától és beállításaitól függően eltérő lehet.
- A B6300 készülék esetén az Output Device (Kimeneti eszköz) oszlopban akkor is megjelenik a [Rear Output Tray] (Hátsó gyűjtőtálca), ha a tálca nincs telepítve.
- A jelentések és listák nem küldhetők a hátsó gyűjtőtálcára. A hátsó gyűjtőtálca csak a B6300 típusú készülékkel használható.

## NYOMTATÓKONFIGURÁCIÓ MEGADÁSA WEBLAPON KERESZTÜL

Egy weblap szolgáltatáson keresztül, TCP/IP protokollt támogató környezetben webböngésző segítségével is megjelenítheti a nyomtató vagy a nyomtatási feladat állapotát és módosíthatja a beállításokat.

A vezérlőpanelen keresztül megadható nyomtatóbeállítások közül a rendszer és a hálózati portok beállításai konfigurálhatók a weblapon, a [Printer] (Nyomtató), [Network] (Hálózat) és [Maintenance] (Karbantartás) kategóriák alatt.

## MEGJEGYZÉS

- A weblap szolgáltatás csak akkor áll rendelkezésre, ha a nyomtató hálózatra kapcsolódik.
- Tanulmányozza a Kezelési útmutatót, ha a weblap nem jelenik meg az alábbi 1. és 2. lépés végrehajtása után.
- A nyomtatókonfiguráció Telnet segítségével is beállítható. Részleteket a NIC Configuration Guide (Hálózati kártya konfigurációs útmutatója) című könyvben talál.
  - 1. Indítsa újra számítógépét, és futtassa a webböngészőt.
  - Adja meg a nyomtató IP-címét vagy URL-címét a webböngésző címbeviteli mezőjében, majd nyomja meg az <Enter> billentyűt.

#### Az Online súgó használata

Az egyes képernyőkön beállítható menüelemekkel kapcsolatos részleteket a [Help] (Súgó) gomb megnyomásával megjeleníthető Online Help (Online súgó) tartalmazza.

## A NYOMTATÓILLESZTŐ-PROGRAM TELEPÍTÉSE

Ha számítógépről szeretne nyomtatni, telepítse a nyomtatóillesztőprogramot és az egyéb szükséges szoftvereket.

A nyomtatóra vonatkozó telepítési folyamat(ok) operációs rendszertől, az USB-port és a hálózati kapcsolat használatától függően eltérőek.

Az alábbiakban megtalálja az illesztőprogramok Windows és Macintosh operációs rendszerre való telepítésének rövid áttekintését. A Solaris, Linux és HP-UX operációs rendszerekkel kapcsolatos tudnivalókat a dokumentáció egyéb részeiben találhatja.

## MICROSOFT WINDOWS OPERÁCIÓS RENDSZER

- 1. A Windows elindítása után helyezze a CD-lemezt a CDmeghajtóba.
- Ha a CD nem indul automatikusan, akkor kattintson a [Start Run...] [Start menü – Futtatás] parancsára, majd írja be az E:\setup parancsot (ahol E a CD-meghajtó betűjele) a Megnyitás mezőbe.
- 3. Kattintson az OK gombra.
- 4. Kattintson a [Driver Installation] (Illesztőprogram telepítése), majd az [Install Printer Driver] (Nyomtatóillesztő-program telepítése) lehetőségre, majd a képernyőn megjelenő utasítások segítségével hajtsa végre a nyomtatóillesztőprogram telepítését.

### APPLE MAC OS 8X, 9X (USB)

- 1. Ellenőrizze, hogy a nyomtató és a gazdaszámítógép be van-e kapcsolva.
- 2. Ellenőrizze, hogy az "Apple LaserWriter Software" szoftver telepítve van-e.

3. Csatlakoztassa az USB-kábelt a nyomtatóhoz és a gazdaszámítógéphez.

### MEGJEGYZÉS

A nyomtató "önmagától elinduló" eszköznek számít, és ilyenként a Macintosh számítógép bármely szabad USB-portjára, akár a billentyűzetére is csatlakoztatható.

- 4. Nyissa meg a [Desktop Printer Utility] segédprogamot (melynek telepítése az Apple LaserWriter szoftver telepítésekor automatikusan megtörténik).
- 5. A telepítendő nyomtatónak megfelelően válassza ki a megfelelő illesztőprogramot.
- 6. Válassza a [Printer (USB)] (Nyomtató (USB)) elemet, majd kattintson az OK gombra.
- 7. Válassza ki a nyomtatójának megfelelő PPD-fájlt.
- 8. Válassza a megfelelő nyomtatót.
- 9. Nyomja meg a [Create] (Létrehozás) gombot.
- 10. Ezzel létrehozta az USB-nyomtatóhoz tartozó asztali parancsikont, és felkészült a nyomtatásra.

### MACINTOSH OS X

A telepítőprogram egy "egységes" telepítő. Ez azt jelenti, hogy Mac OS X, Mac OS 9.x és korábbi operációs rendszereken ugyanaz a program futtatható. A program intelligensen működik, és csak az adott operációs rendszernek megfelelő beállításokat jeleníti meg.

- 1. Helyezze a szoftver CD-lemezét a CD-ROM-meghajtóba.
- 2. Kattintson duplán a CD ikonjára.
- 3. Kattintson duplán a [Language Folder] (Nyelv mappa) gombra.
- 4. Kattintson duplán az [Install Oki Software] (Oki szoftver telepítése) parancsikonra.

Ezzel elindítja a telepítőprogramot. Kövesse a képernyőn megjelenő utasításokat. Alapértelmezés szerint a telepítő az összes illesztőprogramot telepíti, tehát szüntesse meg azon összetevők kijelölését, amelyeket nem kíván telepíteni.

Ha szeretne bővebb információt kapni a rendelkezésre álló szoftverekről, olvassa el a súgót.

## A KÜLÖN MEGVÁSÁROLHATÓ TARTOZÉKOK ÉS A PAPÍROK KONFIGURÁCIÓJÁNAK MEGADÁSA

A nyomtatóillesztő-program telepítése után adja meg a külön megvásárolható tartozékok, valamint az egyes tálcákba töltött papírtípusok és méretek beállításait a nyomtatóillesztő-program [Options] (Beállítások) lapján. Részleteket a nyomtatóillesztőprogram online súgójában, valamint a Kezelési útmutatóban talál. Az [Options] (Beállítások) lap a következőképpen jeleníthető meg, például Windows XP operációs rendszeren:

- 1. Kattintson a tálcán a [Start] gombra, majd válassza a [Printers and Faxes] (Nyomtatók és faxok) elemet.
- 2. Kattintson a nyomtató ikonjára, a [File] (Fájl) menüből pedig válassza a [Properties ] (Tulajdonságok) elemet.
- 3. Kattintson az [Options] (Beállítások) fülre.

## TESZTDOKUMENTUM NYOMTATÁSA

A nyomtató megfelelő működésének ellenőrzéséhez a telepítési folyamat befejeződésekor nyomtasson ki egy dokumentumot valamelyik alkalmazásból.

# PAPÍRELAKADÁS ESETÉN

### **FIGYELEM!**

Elakadt papír eltávolításakor ellenőrizze, hogy ne maradjon papírdarab a készülékben. A készülékben maradó papírdarab tüzet okozhat. Ha a papírlap feltekeredett a hengerre, vagy ha nem látszik az elakadt papír, ne próbálja önállóan eltávolítani. A forró henger égést, a készülék alkatrészei pedig sérülést okozhatnak. Kapcsolja ki a készüléket és azonnal lépjen kapcsolatba az Oki viszonteladóval.

A vezérlőpanelen látható üzenetnek megfelelően nyissa ki a nyomtató fedelét, és vegye ki a beszorult papírt. Ha a papír elszakadt, ellenőrizze, hogy a készülékben van-e még papírdarab.

### FIGYELEM!

Működés közben a beégetőmű felforrósodik. Ne érintse meg.

A fedeleket és a tálcákat az alábbi ábra szemlélteti:

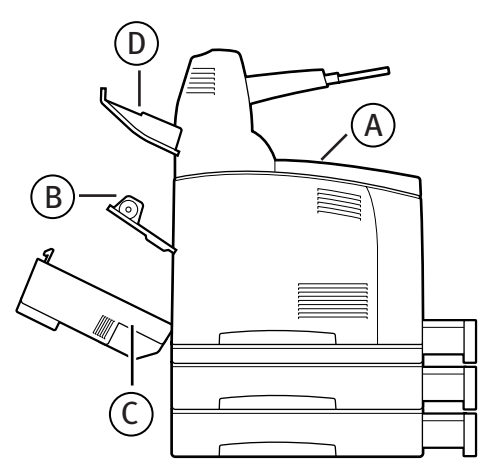

"A" fedél: Ha a külön vásárolható külső gyűjtőtálca telepítve van, az "A" fedél felnyitása előtt hajtsa fel a tálcát. Ha a festékdobkazetta eltávolítását kérő üzenet jelenik meg, olvassa el a következő szakaszt: "Belső "A" fedél" (53. oldal). "B" fedél:

## MEGJEGYZÉS

A hátsó fedél kinyitása előtt távolítsa el a hátsó tálcát (ha fel van szerelve).

Nyissa ki a "B" fedelet (a B6300 készülék esetében emelje fel a kart az ábrán látható módon, majd nyissa ki a "B" fedelet (1)). A "B" fedél felnyitását követően tartsa meg a \* jelölésű részt, majd nyissa ki a beégetőmű fedelét (2), és távolítsa el az elakadt papírt.

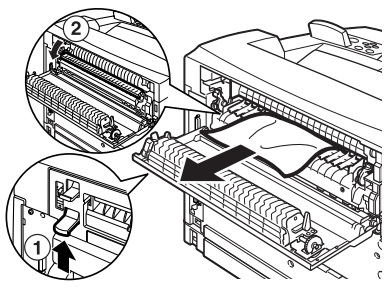

"C" fedél (duplex egység):

## MEGJEGYZÉS

A hátsó fedél kinyitása előtt távolítsa el a hátsó tálcát (ha fel van szerelve).

A duplex egység fedelének kinyitásához nyomja fel a kart (1).

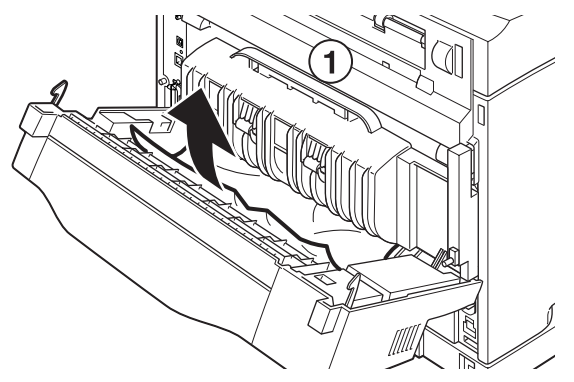

PAPÍRELAKADÁS ESETÉN > 52

"D" fedél (Külső gyűjtőtálca):

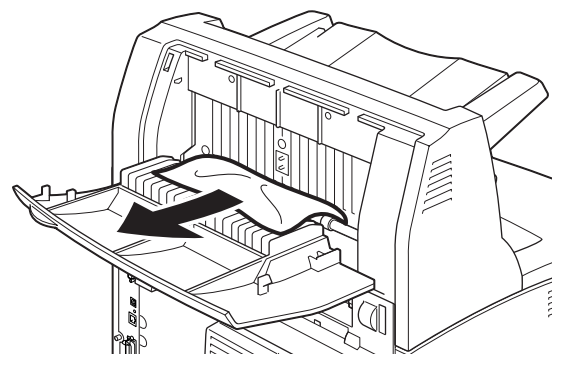

Papírtálca: Húzza ki a papírtálcát a nyomtatóból, majd kövesse a papír eltávolítására vonatkozó utasításokat. Lásd: "A papírtálca belsejében" (54. oldal).

## BELSŐ "A" FEDÉL

Kövesse az alábbi, az elakadt papír eltávolítására vonatkozó utasításokat, ha a vezérlőpanelen a [Paper jam Open Cover A] (Papírelakadás Nyissa fel az "A" fedelet) vagy a [Remove cartridge Clear jam] (Vegye ki a kazettát Távolítsa el az elakadt papírt) üzenet jelenik meg:

- 1. Nyissa fel az "A" fedelet, és a markolatnál fogva vegye ki a festékdobkazettát a nyomtatóból (1).
- 2. Forgassa a görgőt az ábrán látható módon, és távolítsa el a begyűrődött papírdarabokat (2).

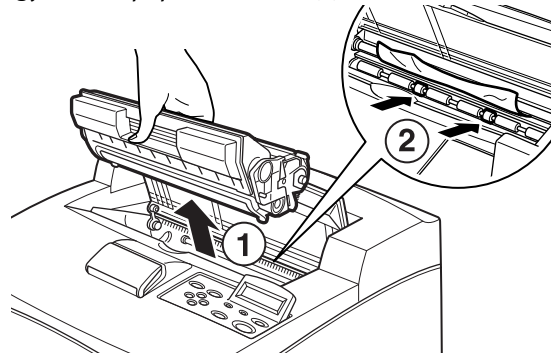

PAPÍRELAKADÁS ESETÉN > 53

3. Helyezze vissza a festékdobkazettát és az "A" fedelet eredeti helyükre.

#### **FIGYELEM!**

Ha telepítve van a külön megvásárolható külső gyűjtőtálca, a tálca visszahelyezése előtt csukja le az "A" fedelet.

Ha felhajtott külső gyűjtő tálcával folytatja a nyomtatást, az papírelakadást okozhat. A nyomtatót mindig lehajtott tálcával használja.

## A PAPÍRTÁLCA BELSEJÉBEN

Kövesse az alábbi utasításokat a begyűrődött papír eltávolításához, ha az alábbi üzenetek egymás után többször megjelennek: [Pull out all trays. Clear jam] (Húzza ki az összes tálcát. Távolítsa el az elakadt papírt.) és [Clear jam and close Cover A] (Távolítsa el az elakadt papírt és zárja le az "A" fedelet):

A papírtálcák kihúzása:

- 1. Húzza ki az összes papírtálcát a nyomtatóból, majd távolítsa el a begyűrődött papírt.
- 2. Ellenőrizze, hogy a nyomtató belsejében van-e begyűrődött papír, és szükség esetén távolítsa el azt is.

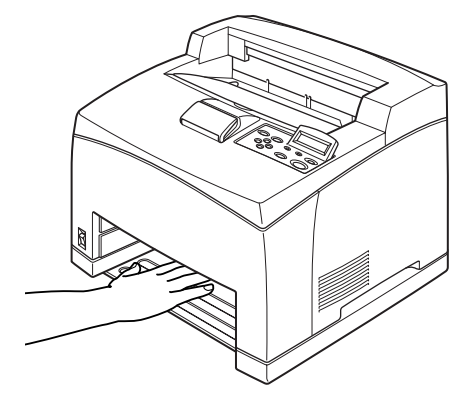

A papír eltávolítása után:

- 1. Tolja be a tálcákat teljesen a nyomtatóba.
- 2. Nyissa fel és csukja le az "A" fedelet a hibaüzenet törléséhez.

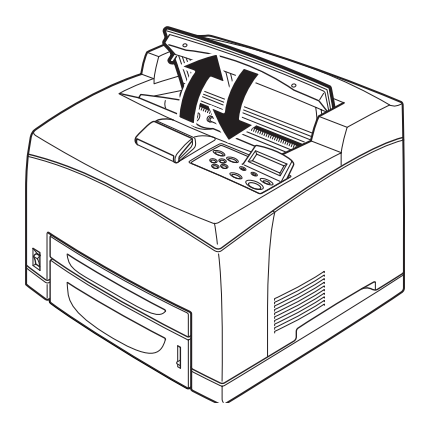

# HIBAÜZENETEK

Ha hibaüzenet jelenik meg a vezérlőpanelen, a hiba elhárításához kövesse az utasításokat: A hibaüzenet tartalmától függően a hiba elhárításához kövesse az alábbi Referencia oszlopban található utasításokat.

| Üzenet tartalma                                                                              | Referencia                                                                                                    |
|----------------------------------------------------------------------------------------------|----------------------------------------------------------------------------------------------------|
| xxx-xxx hibakód jelent meg.                                                                  | Keresse meg az adott kódnak megfelelő hibát a Kezelési<br>útmutató hibakódokat tartalmazó részében.                            |
| Papírelakadás történt vagy a<br>"Remove paper" (Távolítsa el<br>a papírt) üzenet jelent meg. | Lásd: "Papírelakadás esetén" (51. oldal).                                                                                      |
| A festékdobkazetta<br>behelyezése és cseréje                                                 | Kövesse a cserealkatrész csomagolódobozán szereplő<br>utasításokat vagy lásd: "A festékdobkazetta behelyezése"<br>(35. oldal). |
| Papír betöltése és újra<br>feltöltése                                                        | Lásd: "Papír betöltése" (40. oldal).                                                                                           |

Az alábbi szakaszból megismerheti az összetettebb üzenetek tartalmára vonatkozó tudnivalókat és tennivalókat. Az itt nem található üzenetekről a Kezelési útmutatóban talál részletes leírást.

| Üzenet                                                                               | Körülmény/Ok/Teendő                                                                                                    |
|--------------------------------------------------------------------------------------|----------------------------------------------------------------------------------------------------|
| Corrupt HDD File.<br>Press SEL key. (Hibás<br>HDD-fájl. Nyomja<br>meg a SEL gombot.) | Ha telepítve van a merevlemez (külön megvásárolható), a nyomtató<br>feltételezi, hogy a merevlemezen levő adat sérült, amikor a<br>nyomtató áramellátása működés közben megszakadt.<br>Nyomja meg a <feed select=""> (ADAGOLÁS/KIVÁLASZTÁS) gombot a<br/>vezérlőpanelen. Ezáltal inicializálja a merevlemezt.<br/>A merevlemez inicializálása törli a regisztrált űrlapok, emblémák,<br/>biztonságos nyomtatás és a letöltött PostScript betűtípus jellegű<br/>adatokat.</feed> |
| Corrupt Log file<br>Press SEL key (Hibás<br>naplófájl. Nyomja<br>meg a SEL gombot.)  | Ha telepítve van a merevlemez (külön megvásárolható), a nyomtató<br>feltételezi, hogy a merevlemezen levő adat sérült, amikor a<br>nyomtató áramellátása működés közben megszakadt.<br>Nyomja meg a ‹FEED/SELECT› (ADAGOLÁS/KIVÁLASZTÁS) gombot a<br>vezérlőpanelen. Ezáltal inicializálja a naplófájlt.<br>A naplófájl inicializálása akár 1 percet is igénybe vehet. Az<br>inicializálás folyamata közben ne szüntesse meg a nyomtató<br>tápellátását.                        |

| Üzenet                                                                                                    | Körülmény/Ok/Teendő                                                                                                    |
|----------------------------------------------------------------------------------------------------|----------------------------------------------------------------------------------------------------|
| Incorrect paper<br>type Reselect (Nem<br>megfelelő papírtípus.<br>Válasszon másikat)<br>SEL to print<br>(Nyomtatáshoz<br>nyomja meg a SEL<br>gombot)<br>CANCEL to cancel<br>(Visszavonáshoz<br>nyomja meg a | Nem a [Paper Type] (Papírtípus) menüpont alatt kiválasztott<br>papírtípust töltötték be a tálcákba. Nyomja meg a ‹FEED/SELECT›<br>(ADAGOLÁS/KIVÁLASZTÁS) gombot a vezérlőpanelen, ha más<br>típusú papírra szeretne nyomtatni, illetve a ‹CANCEL› (MÉGSE)<br>gombot, ha visszavonja a feladatot. |
| Off-line (Kapcsolat                                                                                                    | A nyomtató kapcsolat nélküli (offline) állapotban van, mert                                                                                                    |
| nélküli munka)                                                                                                    | megnyomták az <on line=""> gombot. A kapcsolat nélküli állapot<br/>megszüntetéséhez nyomja meg ismét az <on line=""> gombot.</on></on>                                                                                                    |
| Off-line                                                                                                    |                                                                                                    |
| Data in memory<br>(Kapcsolat nélküli<br>munka. Memóriában<br>tárolt adatok.)                                                                                                    | Ha nincs kapcsolat, a nyomtató nem tud nyomtatási adatokat<br>fogadni a számítógépről.                                                                                                    |
| Ready to print<br>DNS Update Fail<br>(Készen áll a<br>nyomtatásra. DNS-<br>frissítés sikertelen)                                                                                                    | Nem sikerült lekérni az IP-címet a DNS-ről.<br>Ellenőrizze a DNS és az IP-cím lekérés beállításait.                                                                                                    |
| Ready to print<br>Get IP Add. Fail<br>(Készen áll a<br>nyomtatásra. Az IP-                                                                                                    | Nem sikerült lekérni az IP-címet a DHCP-kiszolgálóról.<br>Módosítsa az IP-cím lekérési módját, és állítsa be kézzel az IP-<br>címet.                                                                                                    |
| cím lekérés nem<br>sikerült.)                                                                                                    | Részletekért lásd a Kezelési útmutatót.                                                                                                    |
| Ready to print<br>Repl. Drum/Toner<br>(Felkészült a<br>nyomtatásra.<br>Cserélje ki a<br>festékdobkazettát)                                                                                                  | Ki kell cserélni a festékdobkazettát. Készítsen elő új<br>festékdobkazettát. Az üzenet megjelenése után még körülbelül<br>100 lap nyomtatható.                                                                                                    |

# **BETŰRENDES MUTATÓ**

### A

| A külön megvásárolható tartozéko | ͻk |
|----------------------------------|----|
| konfigurációjának megadása       | 50 |
| A vezérlőpanelen található       |    |
| menüpontok                       | 43 |

#### F

| <feed select=""> (ADAGOLÁS/</feed> |    |
|------------------------------------|----|
| KIVÁLASZTÁS) gomb                  | 44 |
| festékdobkazetta behelyezése       | 35 |

#### Н

Hibaüzenetek (vezérlőpanel) ...... 56

#### I

illesztőkábelek csatlakoztatása...38

#### J

| jelentések és listák |    |
|----------------------|----|
| nyomtatása           | 46 |

#### K

| Külön megvásárolható tartozékok |   |
|---------------------------------|---|
| felszerelése1                   | 5 |

#### Μ

| Memóriabővítés telepítése | .34 |
|---------------------------|-----|
| <menu> (MENÜ) gomb</menu> | .44 |

#### Ny

| nyíl gombok               | 44 |
|---------------------------|----|
| nyomtató üzembe helyezése | 13 |
| Nyomtatóillesztő-program  |    |
| Telepítés                 | 48 |

### 0

| Online Help (Online súgó) – |    |
|-----------------------------|----|
| weblap szolgáltatás         | 47 |
| [Options] (Beállítások) lap | 50 |

#### Ρ

| papír betöltése   |    |
|-------------------|----|
| papír betöltése a |    |
| papírtálcába      | 40 |
| Papírelakadások   | 51 |
| papírtálca        | 54 |
| Problémák esetén  |    |
| Lecsapódás esetén | 13 |

#### R

```
rendszerbeállítások listája ......46
```

#### Т

Tápkábel csatlakoztatása......39

#### W

Weblap szolgáltatás Az Online súgó használata......47

# OKI KAPCSOLATFELVÉTELI INFORMÁCIÓ

Oki Systems (Magyarország) Kft. Bajcsy-Zsilinszky út 12. H1051 Budapest Hungary

Tel: + 361 327 - 4070 Fax: + 361 327 - 4076, 361 327 - 4072 Honlap: http://www.okihu.hu B6200/B6300

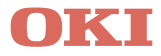

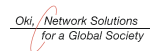

OKI EUROPE, PART OF OKI ELECTRIC

CENTRAL HOUSE BALFOUR ROAD, HOUNSLOW TW3 1HY UNITED KINGDOM TEL +44 (0) 20 8219 2190 FAX +44 (0) 20 8219 2199